### Creating a Map Guide Entry

The Genesee Valley Map Guide Project

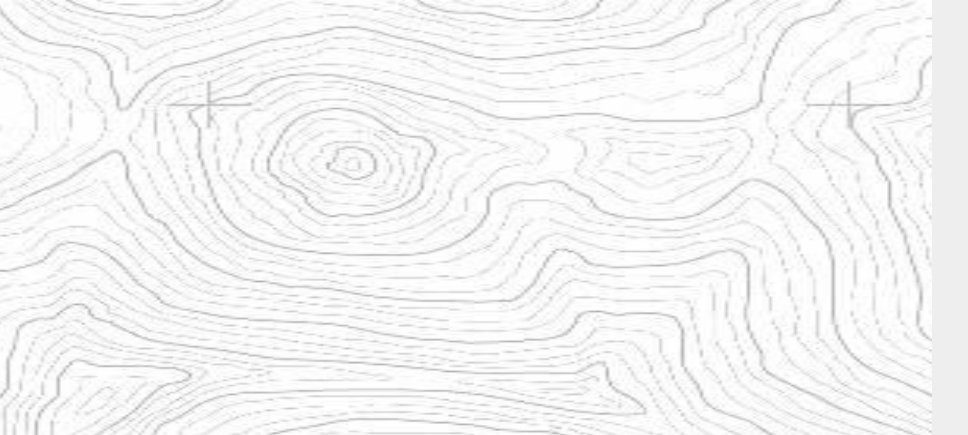

### Getting Started

- Review the <u>contributor guidelines</u> + the tutorial on creating an entry in these slides.
- 2. <u>Download a worksheet</u> to prepare your entry and gather images for upload.
- 3. <u>Sign up</u> to become a contributor
- 4. <u>Login</u> to the Map Guide platform and begin mapping!

#### Understanding Entry Fields

The Genesee Valley Map Guide is powered by a content management system designed to organize entries into specific categories. The following are some key terms to understand before creating your entry:

| Title       | The name of your business, attraction or event.                                                                                                    |
|-------------|----------------------------------------------------------------------------------------------------|
| Туре        | You will have 6 primary types to categorize your entry: <b>Food + Drink</b> , <b>Experiences</b> , <b>Places</b> , <b>Stay</b> , <b>Get Here</b> , and <b>Events</b> . Below are descriptions of each. |
| Experiences | Includes things people <b>DO</b> : Shopping, Arts & Entertainment, Outdoor Recreation, Tours, Volunteering, Seasonal Activities, Scenic Drives / Tours.                                                |
| Places      | Includes points of interest or places people <b>GO</b> : Museums, Art Galleries,<br>Downtown Historic Districts, Communities, Monuments, Parks, Historic Site,<br>Farmer's Markets                     |

#### Understanding Entry Fields (cont'd)

| Get Here     | Includes information about: visitor centers, tourist information kiosks, nearest airports, transportation services                                                                                           |
|--------------|----------------------------------------------------------------------------------------------------|
| Events       | Includes: public sporting events / competitions (e.g. Many on the Genny ultra marathon), festivals, volunteer event, cultural event, live music, outdoor event (e.g. Bluebell Hike)                          |
| Food + Drink | Includes: restaurants, cafes, bakeries, farmers markets / farm stands,<br>breweries, distilleries, wineries, tasting rooms, specialty food stores, delis and<br>locally-owned grocery stores (e.g. Wegmans). |
| Stay         | Accommodation options: B&B, campground, RV Park, hotel / motel, vacation rental, cabin / cottage, unique accommodation (e.g. glamping, yurt, treehouse, houseboat)                                           |

#### Preparing your Entry

Depending on the Type of entry you create, you will be prompted for specific information on the entry form. The following is information to help you prepare your entry and minimize your time filling out the online entry form.

For ALL entries have the following items prepared:

| Photos                                      | <ul> <li>Every entry must have at least 1 photo that will be used in lists and pop-up images on the map. Ideally each entry will have 3-5 representative images to inspire visitors to explore your business or attraction.</li> <li>Maximum file size 2MB, optimal file size is below 1MB.</li> <li>Maximum file width is 1360px and maximum file height is 684px</li> </ul> |
|---------------------------------------------|----------------------------------------------------------------------------------------------------|
| Tagline                                     | A brief and catchy tagline that summarizes your business in a few words.                                                                                                    |
| Profile Description +<br>Hours of Operation | All entries must have a brief (150-300 word max) description of the business, attraction or event and the hours they are open.                                                                                                    |
| Contact + Location<br>info                  | Phone number, email, website, precise address and GPS coordinates for location (if possible)                                                                                                    |

#### Preparing your Entry (cont'd)

For **Food + Drink** and **Stay** entry Types, users will be prompted to add additional information about Amenities. While there is no separate entry field for Amenities in some of the other categories, it is still recommended to include these in your listing.

| Amenities                                              | Amenities for a food and drink establishment or accommodation may include things<br>like wheelchair accessibility, gluten-free / vegetarian, dog friendly, free wi-fi and<br>parking. Included at the end of this document are additional lists of common<br>amenities to help you think through what to include. |
|--------------------------------------------------------|----------------------------------------------------------------------------------------------------|
| Additional Info that<br>may be helpful to<br>visitors: | As part of the main description, nominators should include any info visitors should<br><i>"know before they go"</i> - e.g. carry in/carry-out trash in public parks, dogs on leash, reservations required, cash-only, etc.                                                                                        |
| Key words                                              | A list of key search terms people would use to search for your business, including misspellings.                                                                                                    |

#### Detailed Steps for Making an Entry

#### Add Places to the Site

Share what you love!

Help us connect travelers with the things we love most about life in the Valley. Sign up to start mapping your favorite places, trails, cycling routes, events, attractions, businesses or activities that you feel capture the Genesee Valley's unique character, heritage and beauty.

Review our Mapping Guidelines for more information on what types of places and events are appropriate to add to the map.

First Name\*

Last Name\*

Email\*

Password (8-72 characters)\*

## Sign up to add places at:

https://exploregeneseevalley.com/signup

<u>Login</u> to the entry platform and begin nominating!

#### Select + NEW to create a new

| ontrv                                      |                      |       | 1       |               |                         |
|--------------------------------------------|----------------------|-------|---------|---------------|-------------------------|
| Elebase Demonstration                      | Entries              |       |         |               | + NEW                   |
| †∔† Settings                               | Filter by - Keywords |       |         | Q             | <ul> <li>◆ ◆</li> </ul> |
| <ul> <li>Entries</li> <li>Files</li> </ul> | Title                | Types | Created | ✓ Last edited | Phase                   |
| E Contacts                                 |                      |       | No res  | ults found.   |                         |
|                                            | Show: 10 results •   |       |         |               |                         |
|                                            |                      |       |         |               |                         |
|                                            |                      |       |         |               |                         |
|                                            |                      |       |         |               |                         |
| Joha Domostrator                           |                      |       |         |               |                         |

### Give the entry a title and select a

| type.                                        |                 |                                                                                                    |
|----------------------------------------------|-----------------|----------------------------------------------------------------------------------------------------|
| Elebase Demonstration                        | Entries         | ÷ NEW                                                                                                    |
| ¦∔† Settings                                 | Filter by 🗸 K   | Add New Entry                                                                                                    |
| 🕲 Entries                                    | Title           | Title*  A Great Story to be Told  Phase                                                                                                    |
| <ul> <li>Files</li> <li>Constants</li> </ul> |                 | Types*                                                                                                    |
| tej Contacts                                 |                 | Select one or more                                                                                                    |
|                                              |                 | News                                                                                                    |
|                                              | Show: 10 result | Its Dependent Control Control |
|                                              |                 |                                                                                                    |
|                                              |                 |                                                                                                    |
|                                              |                 |                                                                                                    |
|                                              |                 |                                                                                                    |
|                                              |                 |                                                                                                    |
|                                              |                 |                                                                                                    |
|                                              |                 |                                                                                                    |
| John Domontrator                             |                 |                                                                                                    |

### Add your content to the various fields.

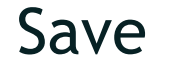

| Elebase Demonstration |          |  |  |  |
|-----------------------|----------|--|--|--|
| ţ₽Ţ                   | Settings |  |  |  |
| ۲                     | Entries  |  |  |  |
| ٩                     | Files    |  |  |  |

Contacts

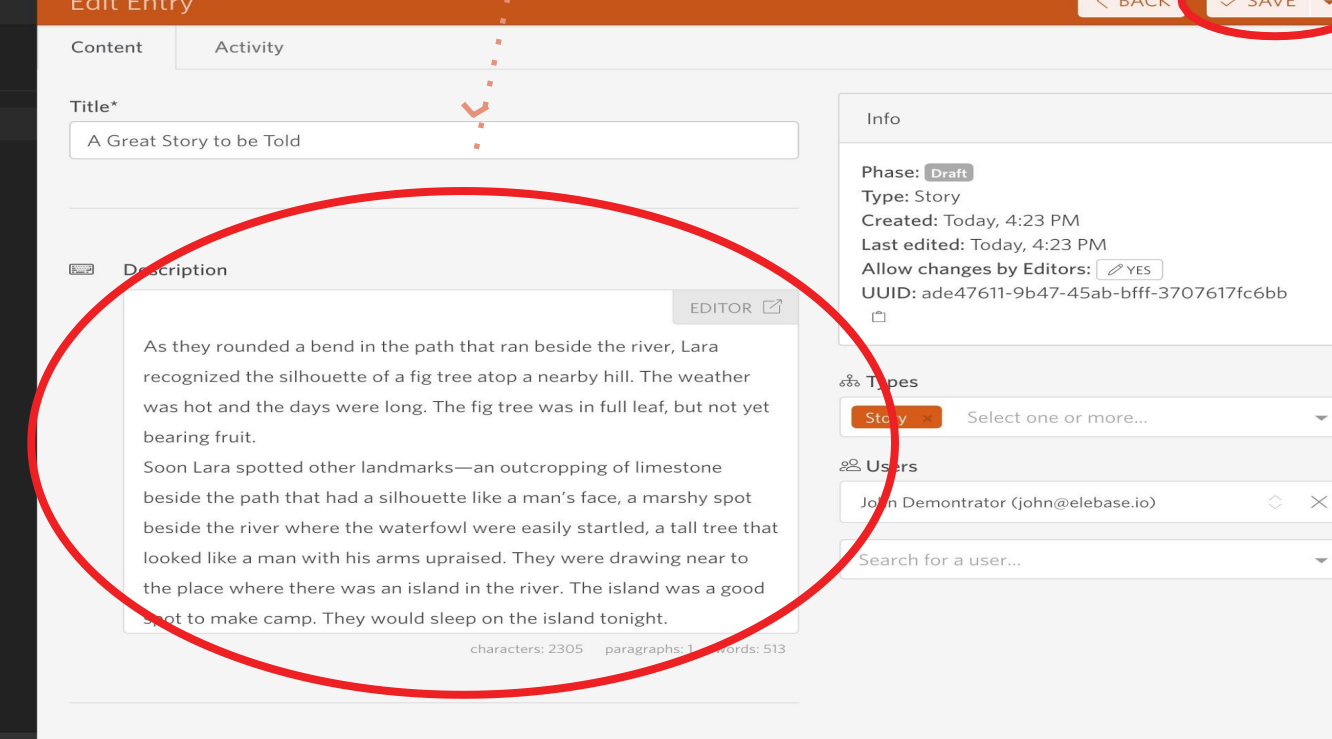

John Demontrator john@elebase.io

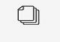

Images

### Select the editor button for full screen formatting tools.

| Elebase Demonstration                                        | Edit Entry                                                                                                    | < BACK SAVE -                               |
|--------------------------------------------------------------|----------------------------------------------------------------------------------------------------|---------------------------------------------|
| †∔† Settings                                                 | Content Activity                                                                                                    |                                             |
| <ul> <li>Entries</li> <li>Files</li> <li>Contacts</li> </ul> | Title* A Great Story to be Told Info Phase: Draft Type: Story Created: Today, 4:23 PN                                                                                                    | л                                           |
|                                                              | ■ Description       As they rounded a bend in the path that ran beside the river, bare     Last edited: Today, 4:23   Allow changes by Editor UUID: ade47611-9b47-4                                                                                                    | r PM<br>rs: 2 YES<br>45ab-bfff-3707617fc6bb |
|                                                              | recognized the silhouette of a fig tree atop a nearby hill. The weather<br>was hot and the days were long. The fig tree was in full leaf, but not yet<br>bearing fruit.<br>Soon Lara spotted other landmarks—an outcropping of limestone                                                                | or more                                     |
|                                                              | beside the path that had a silhouette like a man's face, a marshy spot<br>beside the river where the waterfowl were easily startled, a tall tree that<br>looked like a man with his arms upraised. They were drawing near to<br>the place where there was an island in the river. The island was a good | elebase.io) O X                             |
|                                                              | spot to make camp. They would sleep on the Island tonight.<br>characters: 2305 paragraphs: 1 words: 513                                                                                                    |                                             |

John Demontrator john@elebase.io

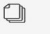

Images Format: Image files (web)

### Full-screen editing add content on left, preview on right.

As they rounded a bend in the path that ran beside the river, Lara recognized the silhouette of a fig tree atop a nearby hill. The weather was hot and the days were long. The fig tree was in full leaf, but not yet bearing fruit.

Soon Lara spotted other landmarks—an outcropping of limestone beside the path that had a silhouette like a man's face, a marshy spot beside the river where the waterfowl were easily startled, a tall tree that looked like a man with his arms upraised. They were drawing near to the place where there was an island in the river. [The island was a good spot to make camp](elebase.io). They would sleep on the island tonight.

Lara had been back and forth along the river path many times in her short life. Her people had not created the path—it had always been there, like the river but their deerskin-shod feet and the wooden wheels of their handcarts kept the path well worn. Lara's people were salt traders, and their livelihood took them on a continual journey.

At the mouth of the river, the little group of half a dozen intermingled families gathered salt from the great salt beds beside the sea. They groomed and sifted the salt and loaded it into handcarts. When the carts were full, most of the group would stay behind, taking shelter amid rocks and simple lean-tos, while a band of fifteen or so of the heartier members set out on the path that ran alongside the river.

#### **PREVIEW**

◎ 🛛 🗙

As they rounded a bend in the path that ran beside the river, Lara recognized the silhouette of a fig tree atop a nearby hill. The weather was hot and the days were long. The fig tree was in full leaf, but not yet bearing fruit.

Soon Lara spotted other landmarks—an outcropping of limestone beside the path that had a silhouette like a man's face, a marshy spot beside the river where the waterfowl were easily startled, a tall tree that looked like a man with his arms upraised. They were drawing near to the place where there was an island in the river. The island was a good spot to make camp. They would sleep on the island tonight.

Lara had been back and forth along the river path many times in her short life. Her people had not created the path—it had always been there, like the river—but their deerskin-shod feet and the wooden wheels of their handcarts kept the path well worn. Lara's people were salt traders, and their livelihood took them on a continual journey.

At the mouth of the river, the little group of half a dozen intermingled families gathered salt from the great salt beds beside the sea. They groomed and sifted the salt and loaded it into handcarts. When the carts were full, most of the group would stay behind, taking shelter amid rocks and simple lean-tos, while a band of fifteen or so of the heartier members set out on the path that ran alongside the river.

With their precious cargo of salt, the travelers crossed the coastal lowlands and

With their precious cargo of salt, the travelers crossed the coastal lowlands and

### Select files to upload, or add files already uploaded.

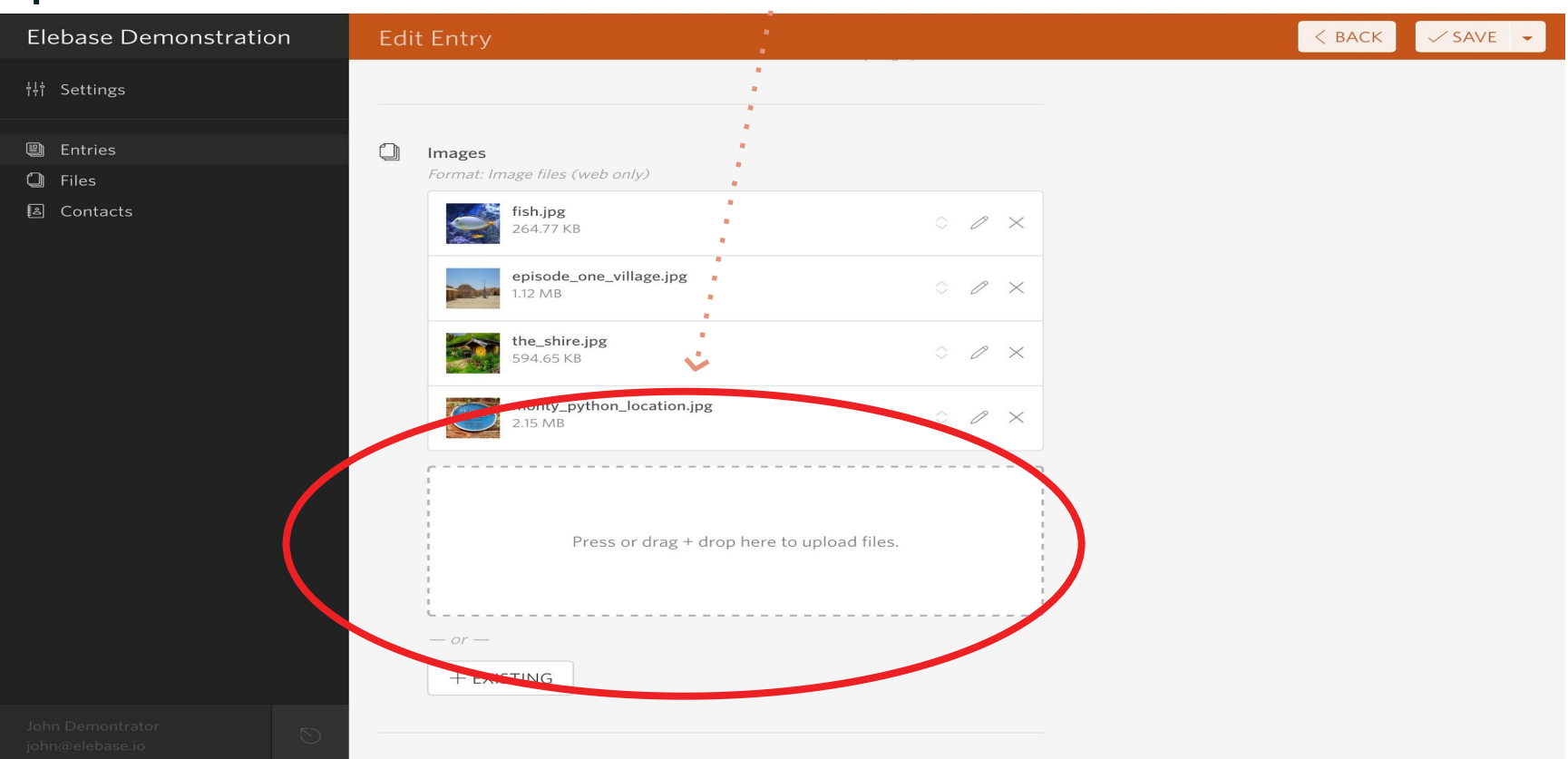

### Using a geo element, search for an address or place.

| Settings     Entrice     Files     Ontacts     Image: Contacts     Image: Contacts                                                                                                    | Elebase Demonstration | Edit Entry                                                                                                    | < BACK SAVE - |
|----------------------------------------------------------------------------------------------------|-----------------------|----------------------------------------------------------------------------------------------------|---------------|
| <ul> <li>Entries</li> <li>Flos</li> <li>Contacts</li> </ul>                                                                                                    | †↓† Settings          |                                                                                                    |               |
| Sherlock Holmes Museum, 22 b Baker St, London, England NWI     Ontacts     Sherlock Holmes Museum, 22 b Baker St, London, England NWI     -0.1585     Image: Sherlock Holmes Museum, 22 b Baker St, London, England NWI     -0.1585     Image: Sherlock Holmes Museum, 22 b Baker St, London, England NWI     -0.1585     Image: Sherlock Holmes Museum, 22 b Baker St, London, England NWI     -0.1585     Image: Sherlock Holmes Museum, 22 b Baker St, London, England NWI     -0.1585     Image: Sherlock Holmes Museum, 22 b Baker St, London, England NWI     -0.1585     Image: Sherlock Holmes Museum, 22 b Baker St, London, England NWI     -0.1585     Image: Sherlock Holmes Museum, 22 b Baker St, London, England NWI     -0.1585     Image: Sherlock Holmes Museum, 22 b Baker St, London, England NWI     Image: Sherlock Holmes Museum, 22 b Baker St, London, England NWI     Image: Sherlock Holmes Museum, 22 b Baker St, London, England NWI     Image: Sherlock Holmes Museum, 22 b Baker St, London, England NWI     Image: Sherlock Holmes Museum, 22 b Baker St, London, England NWI     Image: Sherlock Holmes Museum, 22 b Baker St, London, England NWI     Image: Sherlock Holmes Museum, 22 b Baker St, London, England NWI     Image: Sherlock Holmes Museum, 22 b Baker St, London, England NWI     Image: Sherlock Holmes Museum, 22 b Baker St, Lon | Entries               |                                                                                                    |               |
| Contacts     0.1585     Peters Bar     Peters Bar     0.1585     1.01585     1.01585     1.01585     1.01585     1.01585     1.01585     1.01585     1.01585     1.01585     1.01585     1.01585     1.01585     1.01585     1.01585     1.01585     1.01585     1.01585     1.01585     1.01585     1.01585     1.01585     1.01585     1.01585     1.01585     1.01585     1.01585     1.01585     1.01585     1.01585     1.01585     1.01585     1.01585     1.01585     1.01585     1.01585     1.01585     1.01585     1.01585     1.01585     1.01585     1.01585     1.01585     1.01585     1.01585     1.01585     1.01585     1.01585     1.                                                                                                    | 🗐 Files               | Sherlock Holmes Museum, 221b Baker St, London, England NWT 👻                                                                                                    |               |
| Vaturer Bereinamikood   Vaturer Bereinamikood   Vaturer Bereinamikood   Vaturer Bereinamikood   Vaturer Bereinamikood   Vimbledan   Vimbledan   Vimbledan   Vimbledan   Vimbledan   Eatert @ OpenStreeMbage Cardoll Elebert                                                                                                    | 🔊 Contacts            | -0.1585 51.5237 >                                                                                                    |               |
|                                                                                                    |                       | Image: Poters Bar     Image: Borehamwood     Image: Borehamwood     Image: Image:     Image: Image:        Image: Image: <td></td> |               |

### Additional mapping tools available.

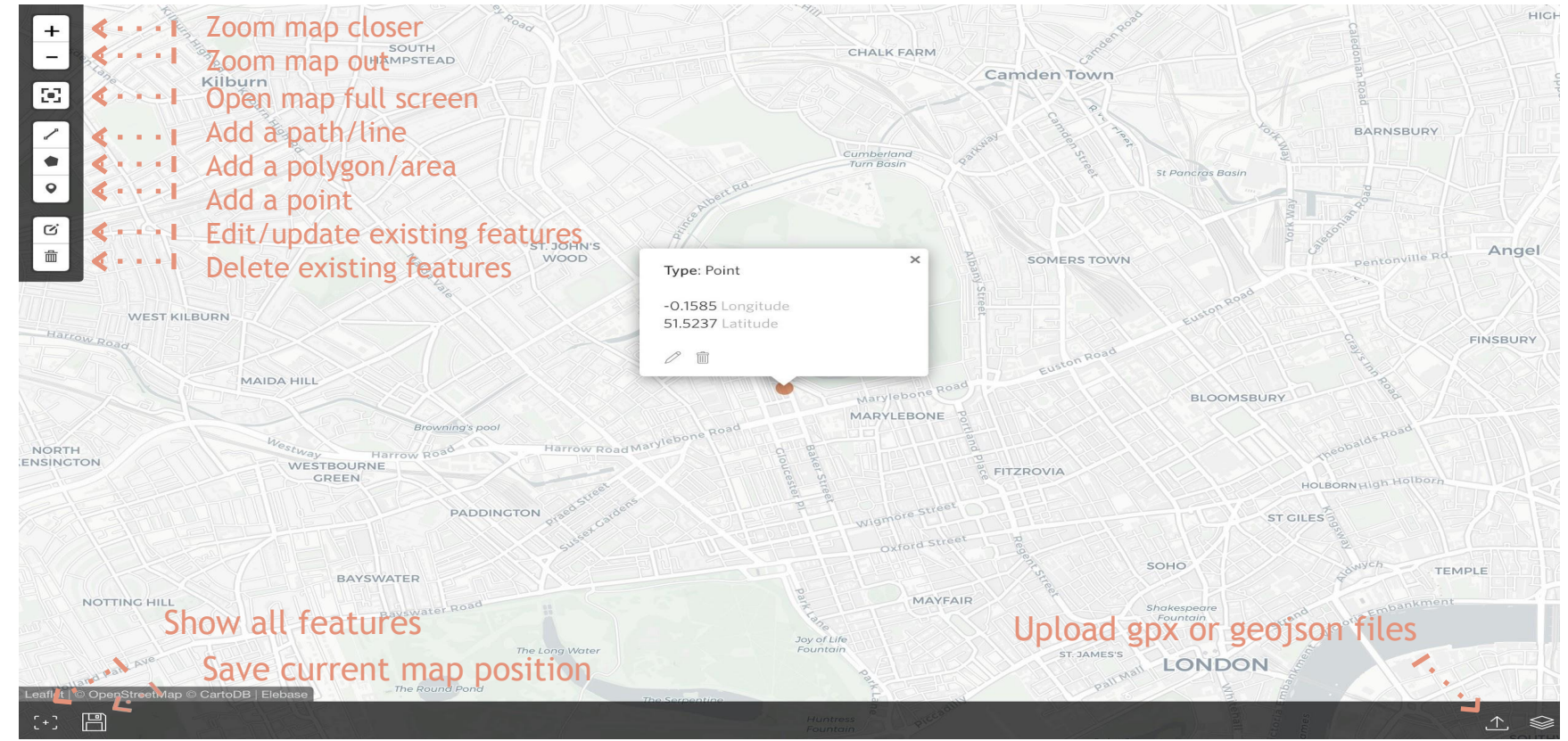

#### Add new contacts, or add an existing

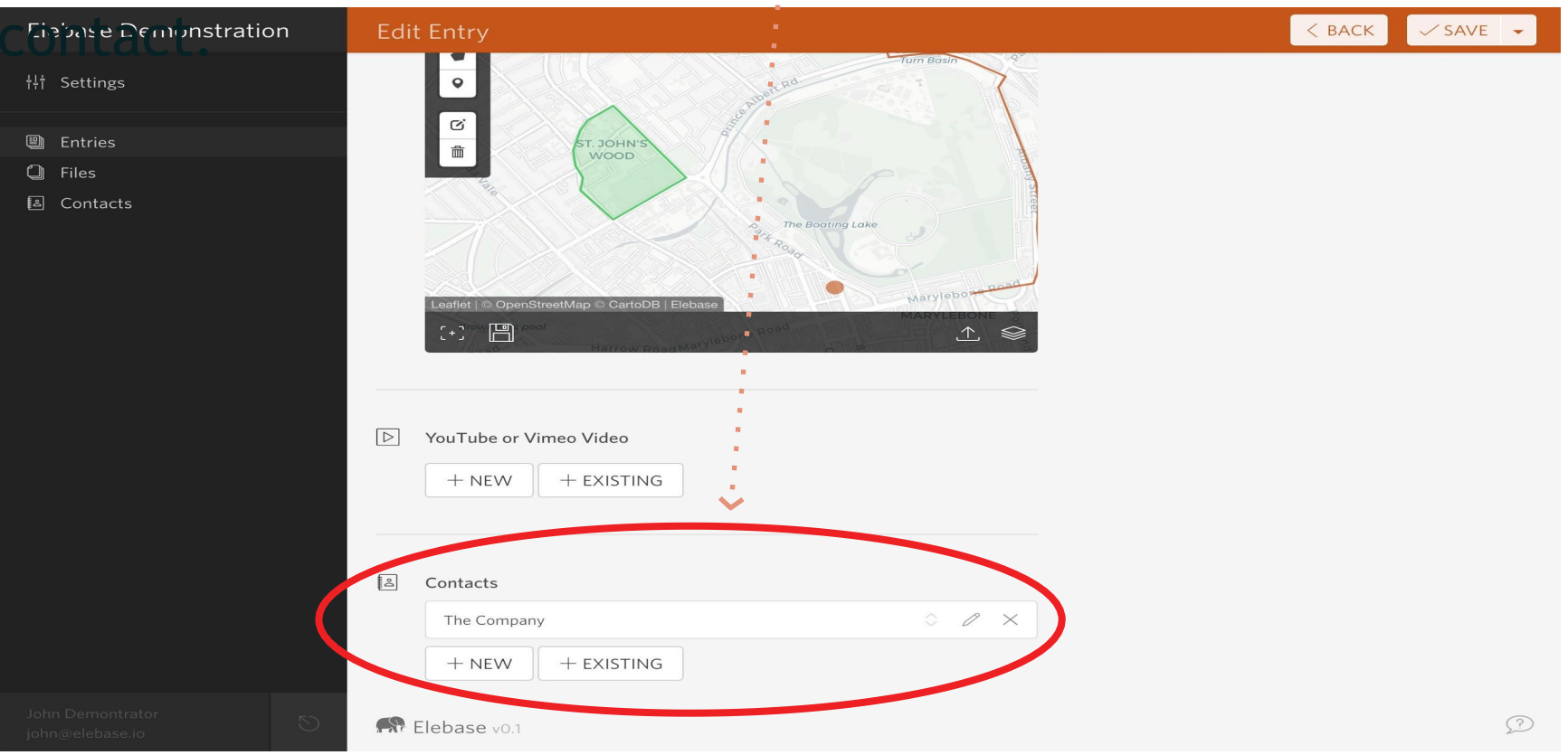

### When ready, select submit.

| Elebase Demonstration | Edit Entry                                                                                                    | < BACK                     | 다 SUBMIT 🗸      |  |  |
|-----------------------|----------------------------------------------------------------------------------------------------|----------------------------|-----------------|--|--|
| †∤† Settings          | Content Activity                                                                                                    |                            |                 |  |  |
| Entries               | Title*                                                                                                    |                            |                 |  |  |
| Files                 | A Great Story to be Told                                                                                                    |                            |                 |  |  |
| Contacts              | Phase: Draft                                                                                                    |                            |                 |  |  |
|                       | Image: Story       Image: Story         Created: Today, 4:23       Last edited: Today, 4:23         Last edited: Today, 5       Allow changes by Ec         UUID: ade47611-9b4       UUID: ade47611-9b4 | 3 PM<br>5:20 PM<br>ditors: | 707617fc6bb     |  |  |
|                       | was hot and the days were long. The fig tree was in full leaf, but not vet                                                                                                    |                            |                 |  |  |
|                       | bearing fruit.                                                                                                    |                            |                 |  |  |
|                       | Story > Select or                                                                                                    | ne or more                 |                 |  |  |
|                       | Soon Lara spotted other landmarks—an outcropping of limestone                                                                                                    |                            |                 |  |  |
|                       | beside the path that had a silhouette like a man's face, a marshy spot                                                                                                    |                            |                 |  |  |
|                       | beside the river where the waterfowl were easily startled, a tall tree that John Demontrator (joh                                                                                                    | nn@elebase.io)             | $\sim$ $\times$ |  |  |
|                       | looked like a man with his arms upraised. They were drawing near to                                                                                                    |                            |                 |  |  |
|                       | the place where there was an island in the river. [The island was a good Search for a user                                                                                                    |                            | -               |  |  |
|                       | spot to make camp](elebase.io). They would sleep on the island                                                                                                    |                            |                 |  |  |
|                       | tonight.                                                                                                    |                            |                 |  |  |
|                       | characters: 2319 paragraphs: 5 words: 513                                                                                                    |                            |                 |  |  |
|                       |                                                                                                    |                            |                 |  |  |
|                       |                                                                                                    |                            |                 |  |  |

lohn Demontrator ohn@elebase.io

#### All your entries are displayed for future updates.

| Elebase Demonstration                                        | Entries                                                                                                    | , in the second second s | *                         |                            |         | + NEW              |
|--------------------------------------------------------------|----------------------------------------------------------------------------------------------------|----------------------------------------------------------------------------------------------------|---------------------------|----------------------------|---------|--------------------|
| †↓† Settings                                                 | Filter by 🗸 Keywords                                                                                       |                                                                                                    |                           | Q                          |         | <ul><li></li></ul> |
| <ul> <li>Entries</li> <li>Files</li> <li>Contacts</li> </ul> | Title         A Great Story to be Told         Displaying 1 - 1 of 1 result         Show:       10 results | Story                                                                                                    | Created<br>Today, 4:23 PM | Last edited Today, 5:20 PM | Pending |                    |
|                                                              |                                                                                                    |                                                                                                    |                           |                            |         |                    |
|                                                              | Elebase vo.1                                                                                               |                                                                                                    |                           |                            |         | Ø                  |

# Thank you for helping us promote our region!

For additional guidance on how to make an entry please contact:

Nicole Manapol, Letchworth Gateway Villages Director info@exploregeneseevalley.com or (585) 237-8079